2019年11月18日にPubMedのリニューアル版(以下, New PubMed)が利用可能になりました。

2020年春以降, New PubMedに正式に移行され, 現在の PubMed (以下, legacy PubMed) は利用できなくなる予定 です。

New PubMedでは何が変わったのか, 主な変更点や新機能をご紹介します。

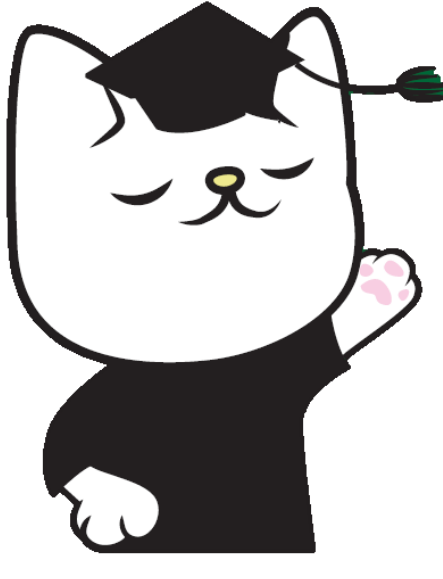

## 主な変更点

1. スマホやタブレットからも使いやすくなりました!

・画面のサイズによって,画面レイアウトが変わる レスポンシブデザインになり,スマートフォンや タブレットでも利用しやすくなりました。

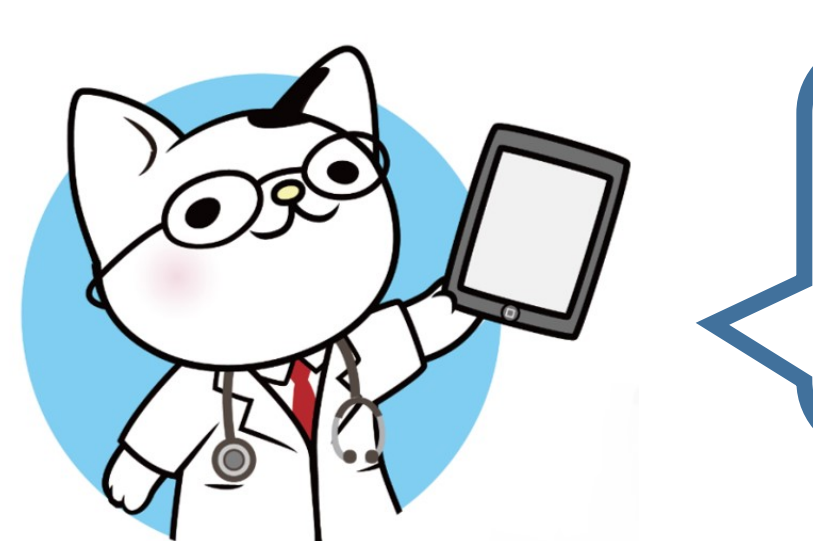

画面サイズによって、 表示や機能の一部が 変わります

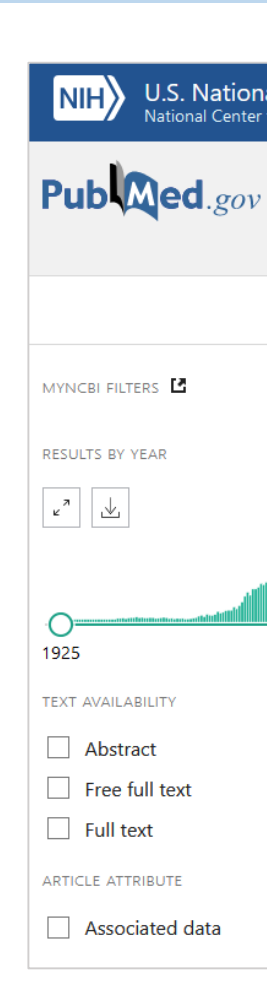

# 2. 検索機能の精度が向上しました!

・機械学習技術を応用して,検索機能の精度が向上しました。 ・また,自動マッピング機能の改善により,キーワードを入力して検索を行うと,その単語の複数形や,ing形などを 含む文献も自動的に検索されるようになりました。このため,同じキーワードで検索しても,legacy PubMedとは ヒットする文献の数が異なりますのでご注意ください。

### 3. 検索結果の並び方が変わりました!

- ·legacy PubMedでは, PubMedに登録された順の "Most Recent"が標準の並び方ですが, New PubMed では,関連度順の"Best match"が標準の並び方となり ました。
- ・"Most recent", "Best match"の他に, 発行日順の "Publication date"への切り替えも可能です。

# 4. 各文献のAbstractの一部が表示されるようになりました!

- ・検索結果一覧の画面で,各文献のAbstractの 一部が表示されるようになりました。
- ・また,検索の際に入力したキーワードは太字で 表示されます。

# New Public ed の 変更 点と新機能

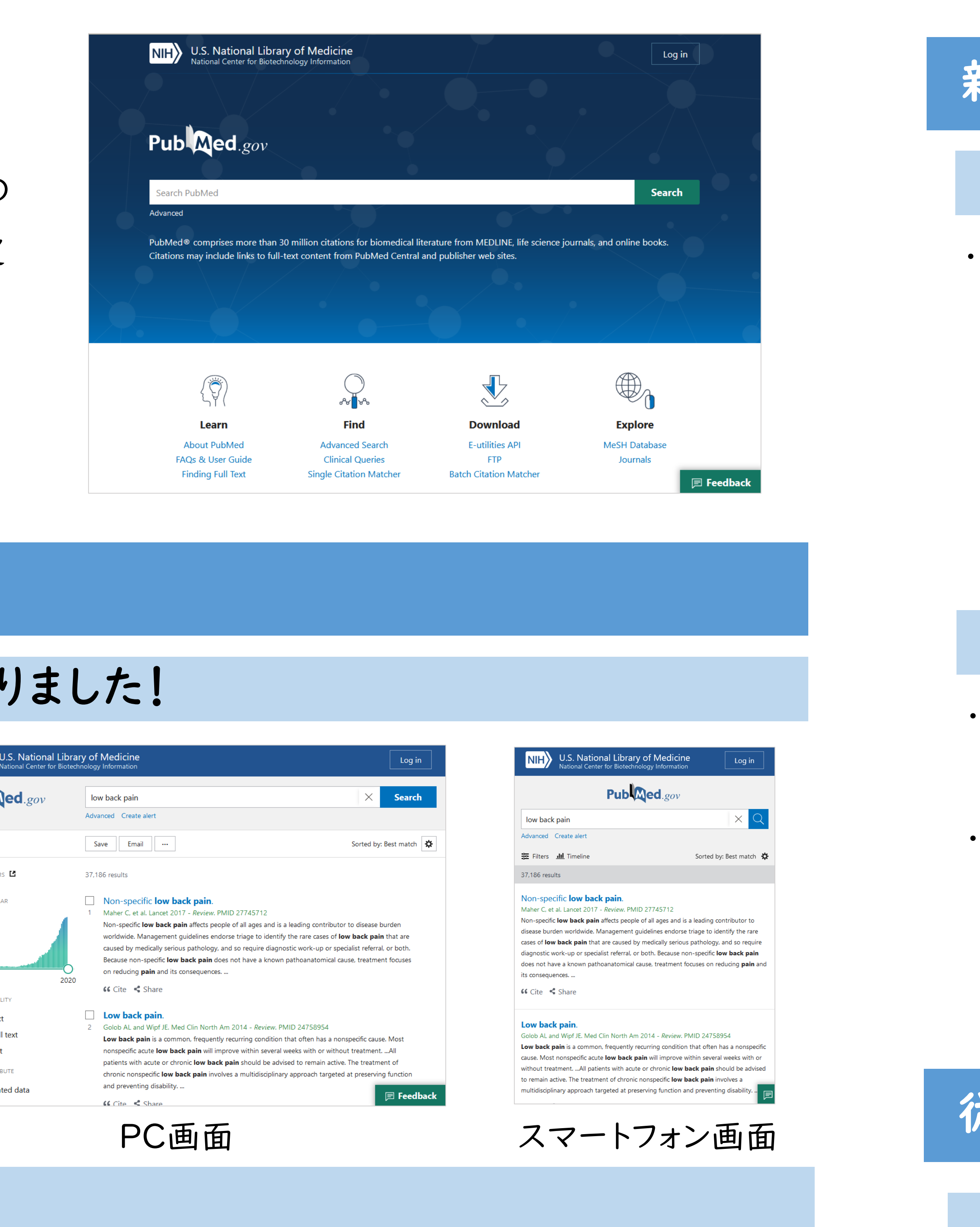

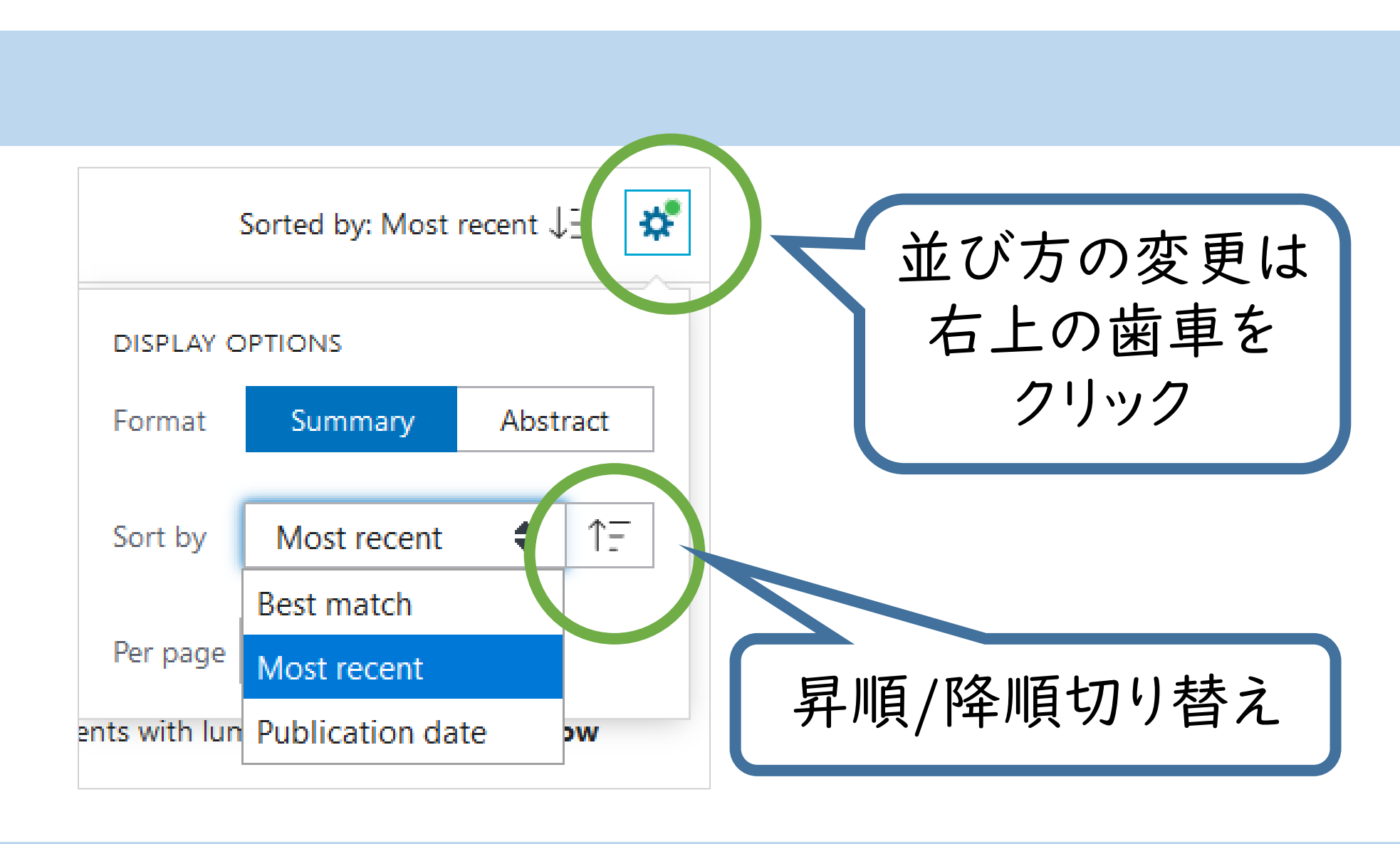

#### Lung Cancer Screening.

Hoffman RM and Sanchez R. Med Clin North Am 2017 - Review. PMID 28577626 Lung cancer is the leading cause of cancer death in the United States. More than 80% of these deaths are attributed to tobacco use, and primary prevention can effectively reduce the cancer burden. The National Lung Screening Trial showed that low-dose computed tomography (LDCT) screening could reduce lung cancer mortality in high-risk patients by 20% compared with chest radiography. ...

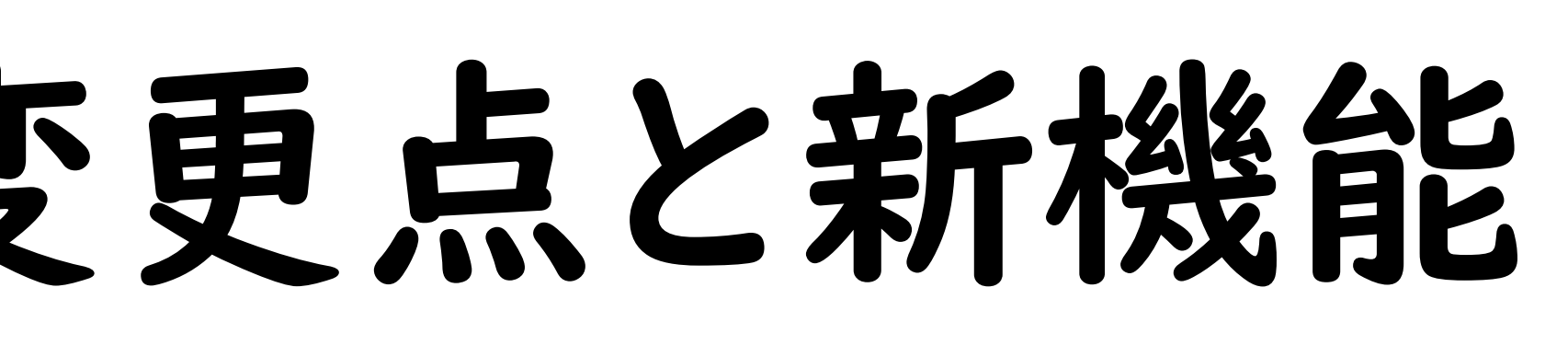

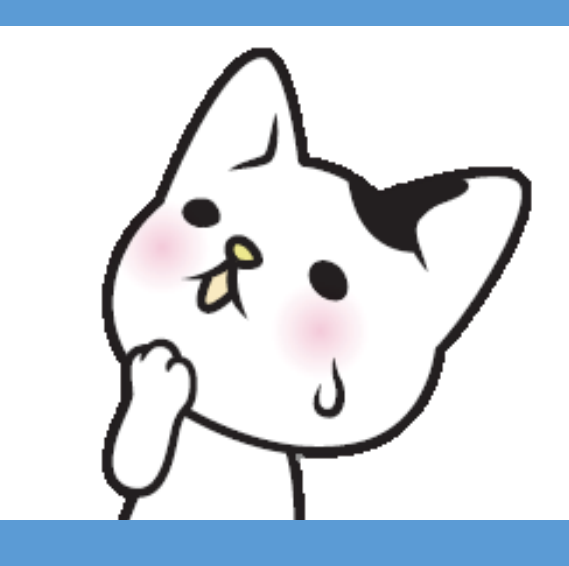

# 新機能

# I. PREV RESULT/NEXT RESULTボタンが追加されました!

・各文献の詳細画面から検索結果一覧に 戻らなくても, "PREV RESULT" ボタンで 前の文献に, "NEXT RESULT" ボタンで 次の文献に進めます。

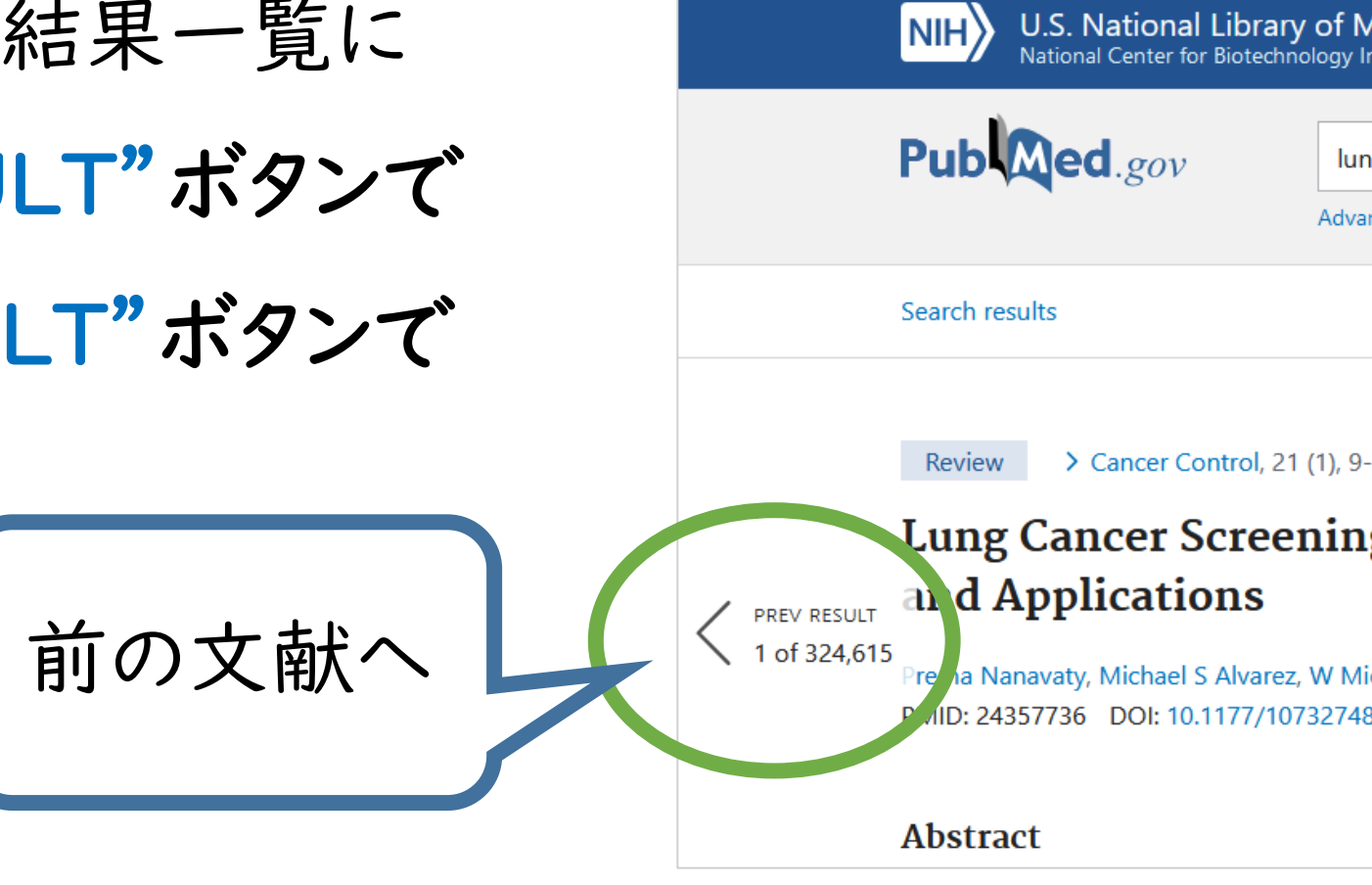

# 2. Cite機能が追加されました!

・Citeとは、AMA、MLA、APA、NLMの4種類の引用形式で 文献情報を出力できる機能です。 Brinson Assessm Anesthes ・検索結果一覧と、各文献の詳細画面から利用可能です。 doi:10.10 文献情報のコピー

# 従来通りの点

# My NCBIは引き続き利用できます

・My NCBIに登録している方は,今までと同じID・パスワードでご利用いただけます。 アカウントや保存していた検索式などの移行作業を行う必要はありません。

# PubMedの関連サービスは今まで通りです

・PubMedには,「Clinical Query」や「MeSH Database」,「Single Citation Matcher」などの関連サービス がありますが,今回リニューアルされたのはPubMedのみです。 ・関連サービスに関しては,デザインや機能の変更はありません。

# More Information

・変更点について詳しく知りたい方へ↓ "A New PubMed: Highlights for Information Professionals"(英語)

PubMedの 提供元,米国国立 医学図書館が まとめています。

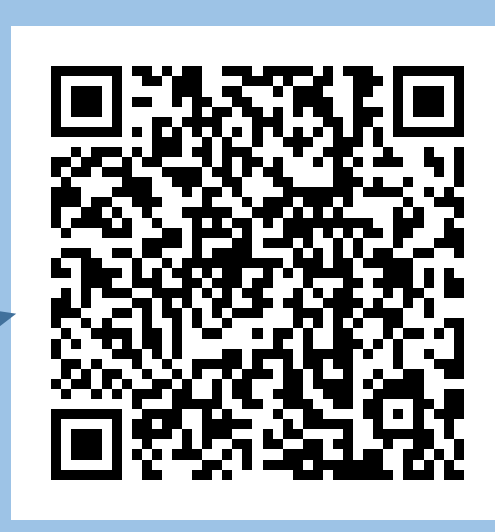

・New/legacy PubMedの 切り替え方法等はこちら↓

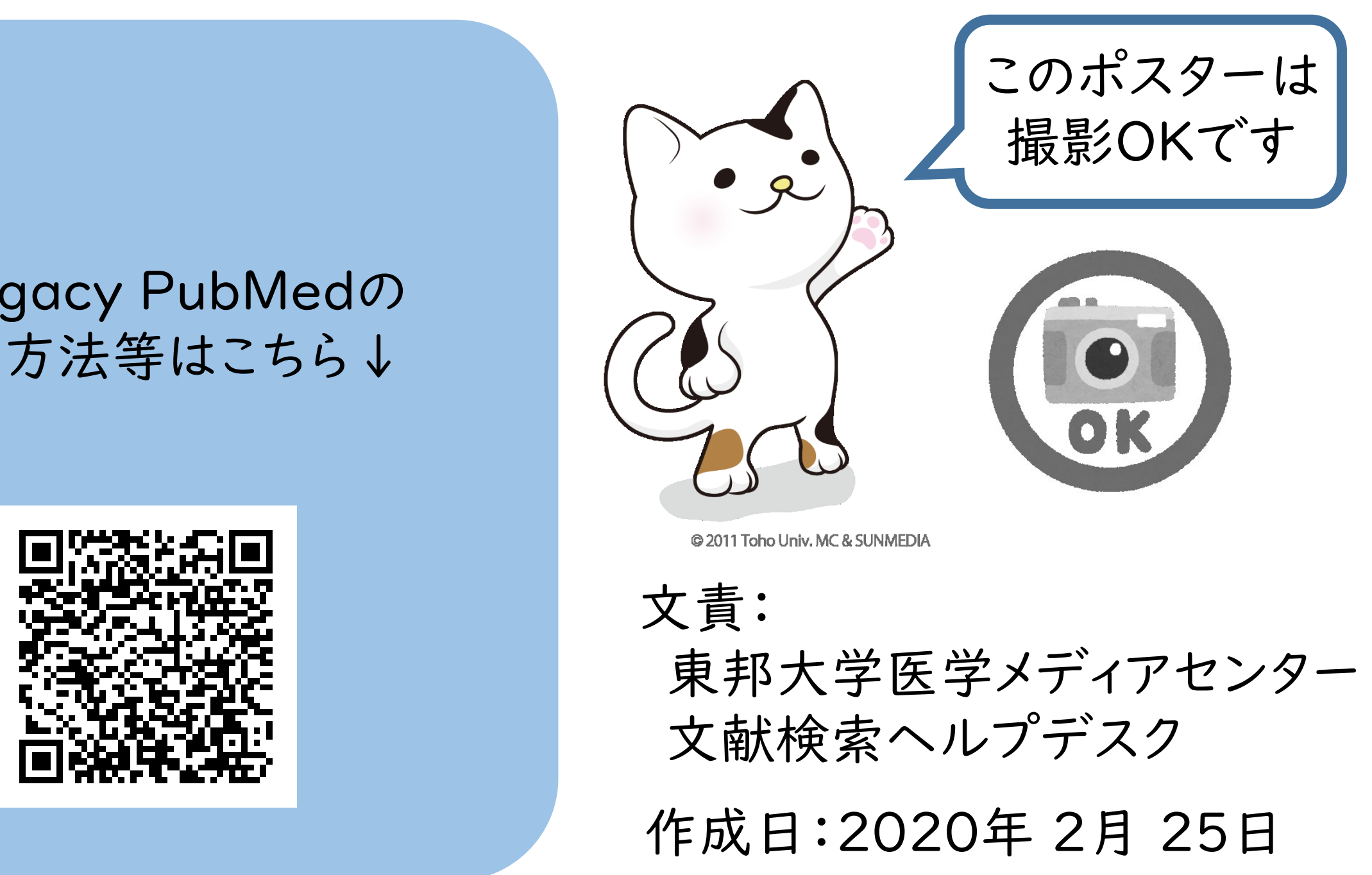

| edicine<br>formation                                                                                                    |                                                        | Log in       |    |
|----------------------------------------------------------------------------------------------------|--------------------------------------------------------|--------------|----|
| g cancer<br>ced                                                                                                    | ×                                                      | searc<br>次の文 | 献へ |
|                                                                                                    | Save En                                                | nail         |    |
| <sup>14 Jan 2014</sup><br>g: Advantages, Controversies,                                                                                          | FULL TEXT LINKS<br><b>\$SAGE journals</b><br>Link@東邦大学 | NEXT RESULT  |    |
| hael Alberts + expand<br>1402100102                                                                                                    | ACTIONS<br><b>Cite</b><br><b>Favorites</b>             | 5 01 524,015 |    |
|                                                                                                    |                                                        |              |    |
| TEXT                                                                                                    | ×                                                      |              |    |
| EL, Thornton KC. Preoperative Risk<br>ent of Respiratory Failure. <i>Int</i><br><i>ciol Clin</i> . 2018;56(1):26–46.<br>097/AIA.0000000000000170 |                                                        | 引用形3<br>変更   | 式の |
| Download .RIS Format: AN                                                                                                    | MA≑                                                    |              |    |
|                                                                                                    |                                                        |              |    |